## CD版利用のセットアップ方法

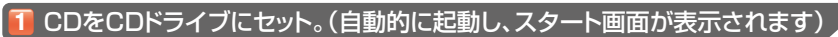

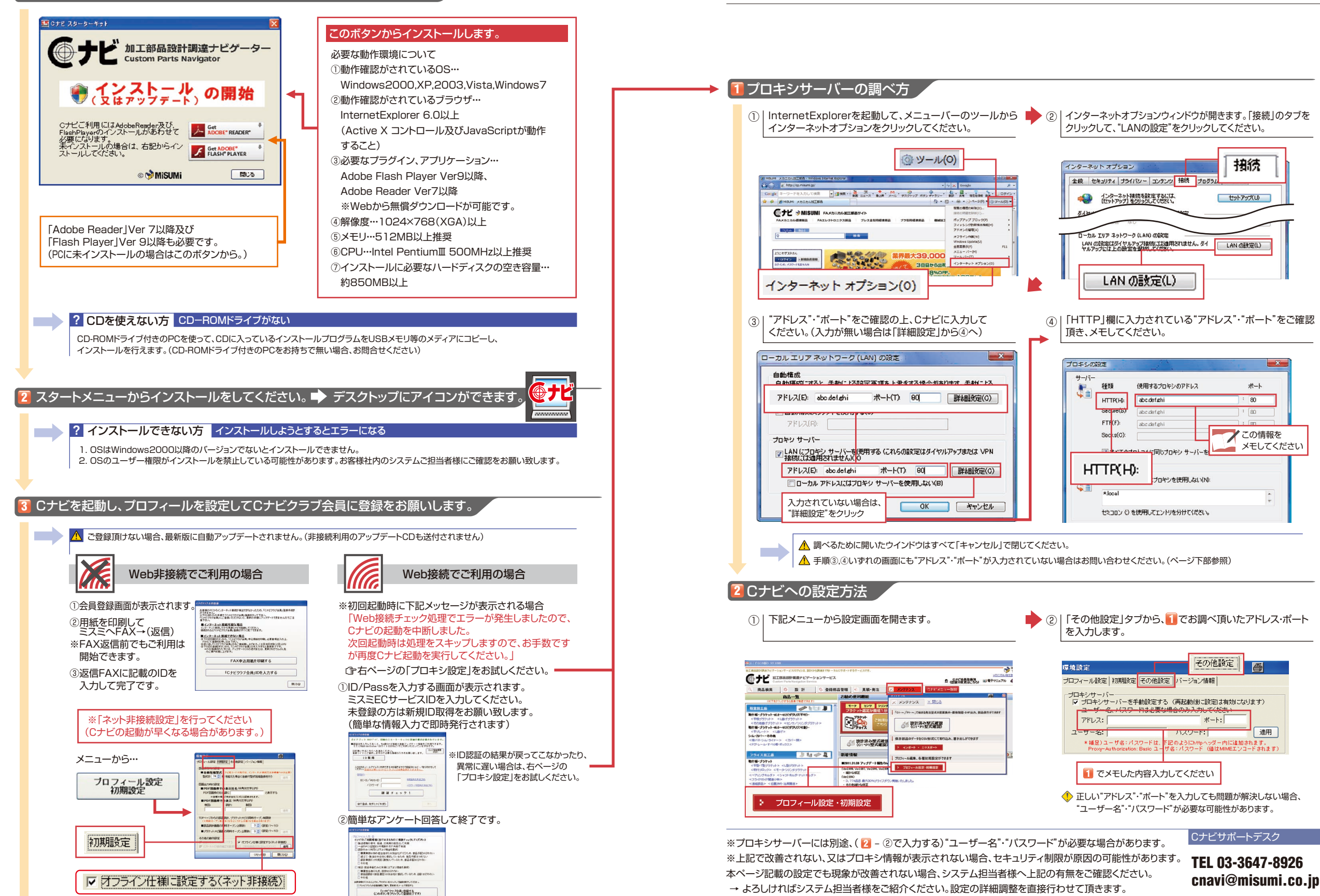

■ プロキシサーバーの調べ方とCナビ設定方法